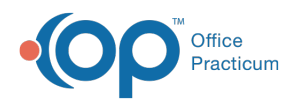

# Manage Client Authorizations Using Reports

Last Modified on 09/26/2022 8:19 am EDT

# About

The following reports can be run in NextStep Clinical to help you manage Authorizations.

- **Client Authorizations** report: Gives you an overview of the status of your client's Authorizations while providing information such as Authorizations that are expiring soon or running low.
- Unconfirmed Auths report: Displays Authorizations that have yet to be confirmed to the Billing Engine by your staff.

## Run the Client Authorizations Report

- 1. Navigate to Administrative Reports: Main Menu > Reports Menu > Administrative Reports
- 2. Under Administration, click the Insurance Authorizations Management button.
- The report displays Authorizations that expire within 30 days as default. Change the Effective Date on or After and the Expiration Date on or Before drop-downs as necessary or select another radio button such as Expires in 7 days or Expires in 14 days to change the Expiration Date on or Before drop-down date.
- 4. (Optional) Click the Current Primary Program drop-down to select a Program.
- 5. (Optional) Click the Current Location drop-down to select a Location.
- 6. Click the **Run Report** button.

#### Notes:

• You can drag and drop the Visits Remaining and Expire Date columns to columns 1 and 2 for easier viewing.

|                     |                                             | Current Pr    | imary Program | Current Lo         | cation           | E  | ffective Date on or  | After: Expiration Date                           | on or Before | Run Report                |                   |
|---------------------|---------------------------------------------|---------------|---------------|--------------------|------------------|----|----------------------|--------------------------------------------------|--------------|---------------------------|-------------------|
|                     |                                             |               |               | Nextstep           |                  | 8  | /8/2022              | 10/7/2022                                        | •            |                           |                   |
|                     |                                             |               | E             | xpires In 7 Days 🥥 | Expires In       | 14 | Days 🥥 Expi          | res in 30 Days 🥥                                 |              |                           |                   |
| ± Export to ◄       | ± Export to 🔻 🙆 Search Panel 📸 Clear Filter |               |               |                    |                  |    |                      |                                                  |              |                           |                   |
| Visits<br>Remaining | • 💌                                         | Expire Date 💌 | Case 💌 💌      | Client Name 💌      | Date Of<br>Birth | ~  | Primary<br>Clinician | Procedure 💌                                      | Location 💌   | Insurance 💌               | Effective<br>Date |
|                     | 0                                           | 8/17/2022     | 3744-1        | Devin, Mark        | 8/16/1995        |    |                      | (CMS2) Psychotherapy, 60<br>minutes with patient | NextStep     | Blue Cross/Blue<br>Shield | 8/16/2022         |
|                     | 2                                           | 9/16/2022     | 3241-2        | TEST, Aaron        | 2/15/1970        |    | Denver               | (CMS68, 69) Low<br>Complexity OT Eval            | NextStep     | ALLSTATE                  | 8/16/2022         |
|                     | 3                                           | 9/16/2022     | 1882-2        | McWard, Test       | 8/18/1995        |    |                      | (CMS68) OT Re-Eval                               | NextStep     | EAP                       | 8/16/2022         |
|                     | 4                                           | 9/17/2022     | 3746-2        | <u>Sovina, Len</u> | 8/17/1995        |    |                      | (CMS68, 69) High<br>Complexity OT Eval           | NextStep     | EAP                       | 8/15/2022         |
|                     | 5                                           | 8/18/2022     | 3241-2        | TEST, Aaron        | 2/15/1970        |    | Denver               | Telephone call, lengthy, complex                 | NextStep     | ALLSTATE                  | 8/16/2022         |
|                     | 12                                          | 8/18/2022     | 3744-1        | Devin, Mark        | 8/16/1995        |    |                      | (CMS68, 69) High<br>Complexity OT Eval           | NextStep     | United Healthcare         | 8/15/2022         |
|                     |                                             |               |               |                    |                  |    |                      |                                                  |              |                           |                   |

- 7. (Optional) Click the Export to button to export the report.
- 8. (Optional) Click the Client Name to be taken to the Misc Note where you can manage the client's Authorizations.
- 9. Click the Return button to exit the report.

### Run the Unconfirmed Auths Report

- 1. Navigate to the Unconfirmed Auths Report: Main Menu > Reports Menu > Reports
- 2. Click the Unconfirmed Auths button.
- 3. Sort by selecting a radio button: Last Name, First Name, Auth Date, Added By, or Insurance Name.

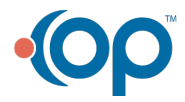

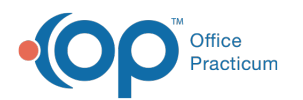

| uthorizations sorted b | by Last Name Run on 1/27/2022 |           |             |               |               |                      |                      |             |                        |
|------------------------|-------------------------------|-----------|-------------|---------------|---------------|----------------------|----------------------|-------------|------------------------|
| ort By: 💿 Last Name    | e O First Name O Auth Date O  | Added By  | Insurance N | lame          |               |                      |                      |             |                        |
| Client Name            | Insurance                     | Eff. Date | Expire Date | Auth<br>Units | Units<br>Used | Auth Daily<br>Visits | Daily Visits<br>Used | Auth Number | Date Added             |
| Procedure(s)           |                               |           |             |               |               |                      |                      |             |                        |
| Bill AAA               | AAA INSURANCE                 | 5/1/2021  | 5/1/2022    | 5             | 0             | 5                    | 1                    | 987654321   | 5/25/2021 03:10:<br>PM |
| 90834 INDIVIDUAL S     | ESSION (90834)                |           |             |               |               |                      |                      |             |                        |
| Captain America        | Burnam Insurance              | 10/1/2021 | 10/31/2021  |               |               | 5                    | 0                    | 1313131312  | 10/26/2021 10:53<br>AM |

- 4. Use the list and navigate to the Authorization Tracker for each client listed to clickConfirm to Billing. See Send Authorization Information to Billing Engine in Add a New Authorization. The Authorization is no longer displayed on the list once the information has been sent to the Billing Engine.
- 5. Click the **Main Menu** button to exit the report.

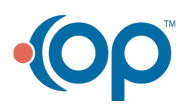